### Poder Judiciário e órgãos da Administração Pública

A Central Nacional de Indisponibilidade é um sistema que integra ordens judiciais e administrativas sobre indisponibilidade de bens.

Para acessar a Central Nacional de Indisponibilidade, é necessário ter o Certificado Digital ICP-Brasil tipo A3 e a última versão do JAVA atualizada.

Para o Judiciário o sistema de Indisponibilidade possui três perfis de acesso:

- <u>Magistrado</u> Permite cadastrar usuários, ativar e desativar usuário, realizar consultas, cadastrar e aprovar Ordem de Indisponibilidade no sistema.
- <u>Assessor Master</u> Permite cadastrar usuários, ativar e desativar usuário, realizar consultas, cadastrar e aprovar pedido de Ordem de Indisponibilidade feito por <u>ele</u>.
- <u>Assessor</u> Cadastra Ordem de Indisponibilidade, realiza consultas e aguarda a aprovação do Juiz.

Acesse o site <u>www.indisponibilidade.org.br</u> e clique na imagem do certificado digital para se autenticar.

### Central Nacional de Indisponibilidade de Bens

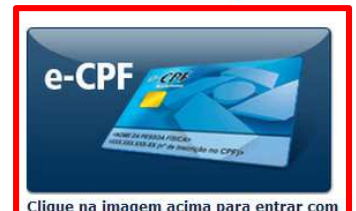

SEU CERTIFICADO DIGITAL

A Central Nacional de Indisponibilidade de Bens - CNIB é um sistema que integra ordens judiciais e administrativas sobre indisponibilidade de bens.

Provimento CG nº 39/2014

Provimento CG nº 13/2012

Provimento CG nº 37/2013 – Subseção XV

Termo de Acordo de Cooperação Técnica nº 84/2010 - CNJ

Comunicado CG nº 614/2012

Termo de Cooperação - Acesso a Central Nacional de Indisponibilidade de Bens, ao sistema de Penhora Online, e intercâmbio de informações por meios eletrônicos

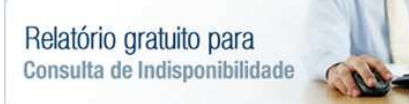

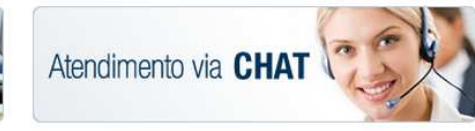

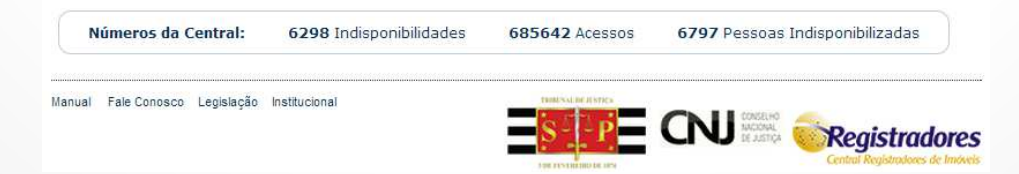

O certificado digital será reconhecido pelo sistema. Selecione o nome e clique em "autenticar". Informe a senha de acesso do certificado digital "PIN".

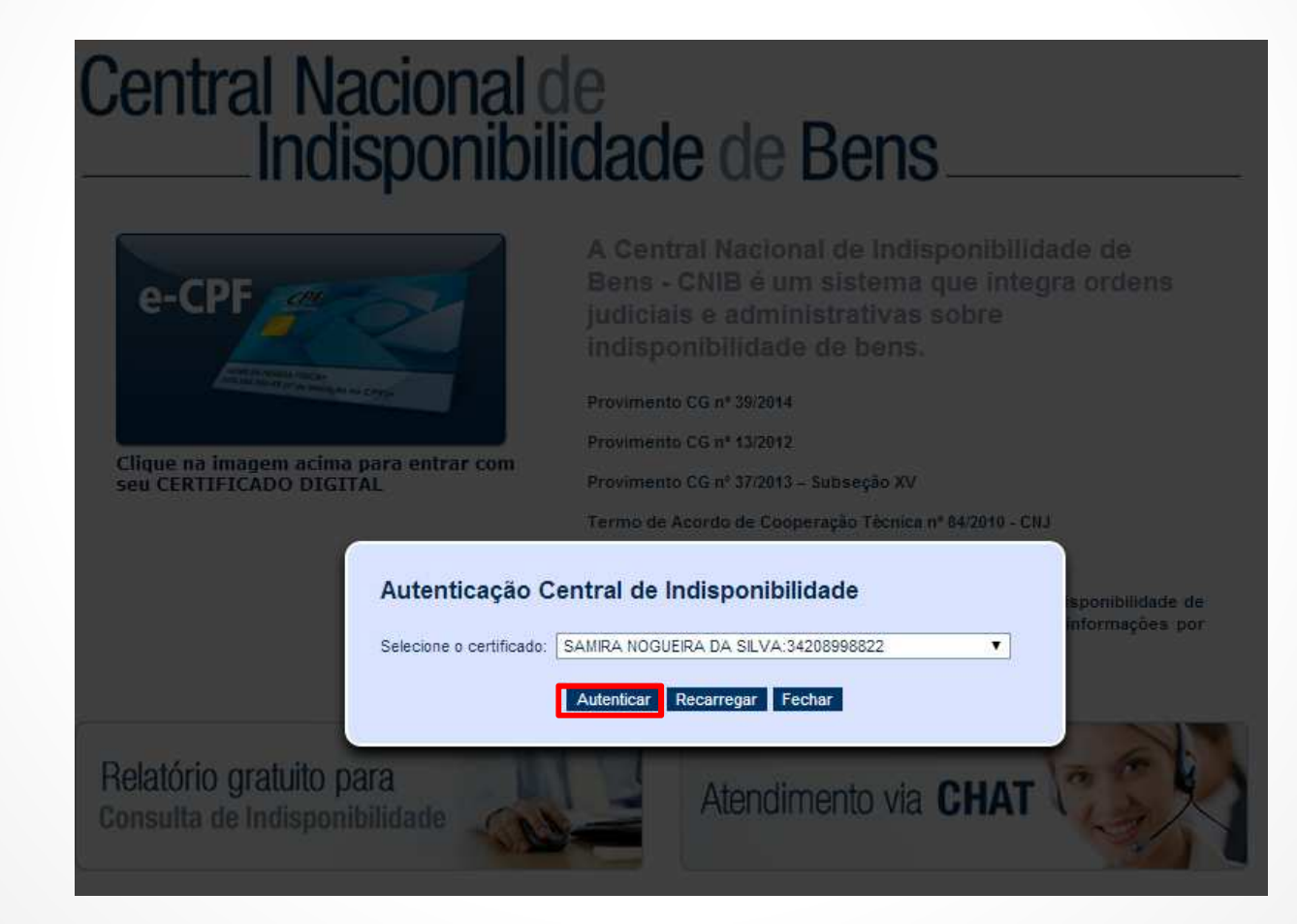

1 OFICIO CÍVEL Central

SP Seja bem vindo SAMIRA NOGUEIRA DA SILVA

Home Ordens Usuários Caixa de Mensagens Meus dados Sair

#### Usuário - Editar

Complete seus dados antes de utilizar o sistema.

Instituição: **1 OFICIO CÍVEL** 

\* Nome completo: SAMIRA NOGUEIRA DA SILVA

\* E-Mail: samira@arisp.com.br

\* Tipo de usuário: Magistrado

Mensageiro Instantâneo MSN: Skype: Outros:

\* CPF: \* RG: 342.089.988-22

\* Cargo:

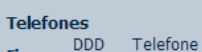

Salvar

DDD Fixo: Telefone Movel DDD: Telefone Fax:

Ramal

Cancelar

Ao acessar o sistema pela primeira vez, aparecerá a tela ao lado para complementar os dados.

Após o preenchimento clique em "Salvar".

Os menus a serem utilizados no sistema encontram-se na parte superior da tela.

### HOME

O menu "Home" descreve os serviços disponíveis no sistema Central Nacional de Indisponibilidade de bens:

- Incluir Indisponibilidade
- Cancelar Indisponibilidade
- Consultar
- Ordens respondidas

| 1 OFICIO CÍVEL<br>Central<br>SP<br>Seja bem vindo <b>SAMIRA NO</b> O                                                                                                    | GUEIRA DA SILVA                                                                                                    |                                                                                                    |                                                                                                    |
|----------------------------------------------------------------------------------------------------|----------------------------------------------------------------------------------------------------|----------------------------------------------------------------------------------------------------|----------------------------------------------------------------------------------------------------|
| <u>Home</u> Ordens Usuários                                                                                                    | <u>S</u> Caixa de Mensagens                                                                                                    | <u>Meus dados</u> <u>Sair</u>                                                                                                    |                                                                                                    |
| Incluir Indisponibilidade<br>Indisponibilidade quase que<br>imediata dos bens do devedor<br>ou investigado, prevenindo<br>perpetração de fraudes e<br>ocorrência de prejuízos a<br>terceiros adquirentes de boa-<br>fé. | Cancelar Indisponibilidade<br>Cancelamento total ou parcial<br>por pessoa ou imóvel. Acesso<br>rápido e fácil. O<br>cancelamento será efetivado<br>pelos Registradores em até<br>um dia útil. | Consultar<br>Praticidade nas buscas em<br>todo o território nacional de<br>pessoas com bens atingidos<br>pela indisponibilidade judicial<br>ou administrativa. | Ordens Respondidas<br>Facilidade para verificar quais<br>ordens de indisponibilidade<br>aprovadas foram respondidas. |

### **ORDENS**

### Central Nacional de Indisponibilidade de bens

| 2 OFICIO JUDIC<br>Central<br>SP<br>Seja bem vindo | IAL<br>SAMIRA NOGUEIRA DA SILVA          | Seu último acesso foi: 16/06/2014 às 13:34:39            |
|---------------------------------------------------|------------------------------------------|----------------------------------------------------------|
| Home Ordens                                       | <u>Usuários</u> <u>Caixa de Mensagen</u> | s <u>Meus dados</u> Sair                                 |
| Indisponibilidade                                 | Cancelamento de Indisponibilidad         | <u>e Consulta Aprovação Consulta Simples Segunda Via</u> |
| Respondidos                                       |                                          |                                                          |

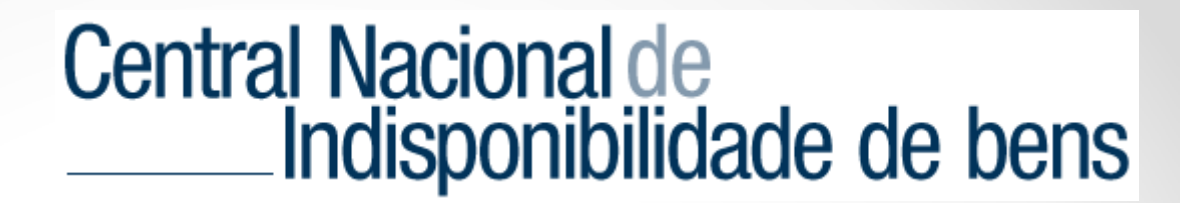

### Incluir Ordem de Indisponibilidade

Para realizar o cadastramento de indisponibilidade clique em "Indisponibilidade" e preencha as informações conforme solicitado. Após concluir clique em "continuar".

| 1 OFICIO CÍVEL<br>Central<br>SP<br>Seja bem vindo <b>SAMIRA NOGUEIRA DA SILVA</b>                                               |
|----------------------------------------------------------------------------------------------------|
| <u>Home Ordens Usuários Caixa de Mensagens Meus dados Sair</u>                                                                  |
| Indisponibilidade <u>Cancelamento de Indisponibilidade</u> <u>Consulta Aprovação</u> <u>Consulta Simples</u> <u>Segunda Via</u> |
| Respondidos                                                                                                    |
| Incluir Ordem de Indisponibilidade                                                                                              |
| Número do Processo:                                                                                                    |
| Nome do Processo:                                                                                                    |
| Continuar Limpar tudo                                                                                                    |
|                                                                                                    |

Informe o CPF/CNPJ a ser indisponibilizado e clique em "buscar".

| 1 OFICIO CÍVEL<br>Central<br>SP<br>Seja bem vindo | SAMIRA NOGUEIRA DA SILVA          |          |                  |                         |                    |
|---------------------------------------------------|-----------------------------------|----------|------------------|-------------------------|--------------------|
| Indisponibilidade                                 | Cancelamento de Indisponibilidade | Consulta | <u>Aprovação</u> | <u>Consulta Simples</u> | <u>Segunda Via</u> |
| Respondidos                                       |                                   |          |                  |                         |                    |

#### Incluir Ordem de Indisponibilidade

Número do Processo: 1234567890 Nome do Processo: TESTE ARISP

| • | ● CPF ◎ CNPJ | 342.089.988-22 | Buscar                |
|---|--------------|----------------|-----------------------|
|   |              |                | Continuar Limpar tudo |

O nome será preenchido automaticamente com base nos dados da Receita Federal. Clique em "inserir" para incluir o CPF/CNPJ a ser indisponibilizado.

| <u>Home</u> | <u>Ordens</u> | <u>Usuários</u> | <u>Caixa de Mensagens</u>      | <u>Meus dad</u> | los <u>Sair</u>  |                         |                    |
|-------------|---------------|-----------------|--------------------------------|-----------------|------------------|-------------------------|--------------------|
| Indispon    | ibilidade     | Cancelamen      | <u>to de Indisponibilidade</u> | <u>Consulta</u> | <u>Aprovação</u> | <u>Consulta Simples</u> | <u>Segunda Via</u> |
| Respond     | idos          |                 |                                |                 |                  |                         |                    |

### Incluir Ordem de Indisponibilidade

Número do Processo: 1234567890 Nome do Processo: TESTE ARISP

CPF CNPJ 342.089.988-22
Inserir Limpar
Nome: SAMIRA NOGUEIRA DA SILVA
Continuar Limpar tudo

Caso queira cadastrar mais partes preencha o CPF/CNPJ e clique em "Continuar".

| Home                           | <u>Ordens</u>        | <u>Usuários</u>            | <u>Caixa de Mensagens</u>     | <u>Meus dad</u> | os <u>Sair</u>   |                             |                      |
|--------------------------------|----------------------|----------------------------|-------------------------------|-----------------|------------------|-----------------------------|----------------------|
| Indispor                       | nibilidade           | <u>Cancelame</u>           | nto de Indisponibilidade      | <u>Consulta</u> | <u>Aprovação</u> | <u>Segunda Via</u> <u>R</u> | espondidos_          |
| <u>Indisponib</u><br>Respondid | <u>ilidade</u><br>os | <u>Cancelament</u>         | <u>o de Indisponibilidade</u> | <u>Consulta</u> | <u>Aprovação</u> | <u>Consulta Simple</u>      | <u>s Sequnda Via</u> |
| Número<br>Nome de              | do Proces            | esso: 12345<br>so: TESTE A | 67890<br>RISP                 |                 |                  |                             |                      |
| Dados d                        | a Indisp             | onibilidade:               |                               |                 |                  |                             |                      |
| CPF: 3<br>Nome:                | 42.089.98<br>SAMIRA  | 88-22<br>NOGUEIRA D        | A SILVA                       | remove          | er               |                             |                      |

| CPF O CNPJ |              |              | Buscar       |                          |                 |
|------------|--------------|--------------|--------------|--------------------------|-----------------|
|            |              |              |              |                          |                 |
|            | ● CPF ○ CNPJ | ● CPF ○ CNPJ | ● CPF ◎ CNPJ | CPF      CNPJ     Buscar | CPF CNPJ Buscar |

Nesta tela o sistema disponibiliza o resumo da Ordem de Indisponibilidade. É possível "Corrigir", "Confirmar a ordem de indisponibilidade" ou "Cancelar".

Neste caso iremos "Confirmar a ordem de indisponibilidade".

| <u>Home</u> | <u>Ordens</u>    | <u>Usuários</u>   | <u>Caixa de Mensagens</u> | <u>Meus dado</u> | <u>s Sair</u>    |                         |                    |
|-------------|------------------|-------------------|---------------------------|------------------|------------------|-------------------------|--------------------|
| Indispon    | <u>ibilidade</u> | <u>Cancelamen</u> | to de Indisponibilidade   | <u>Consulta</u>  | <u>Aprovação</u> | <u>Consulta Simples</u> | <u>Sequnda Via</u> |
| Respondi    | dos              |                   |                           |                  |                  |                         |                    |

#### Incluir Ordem de Indisponibilidade

Número do Processo: 1234567890 Nome do Processo: TESTE ARISP

Dados da Indisponibilidade:

CPF: 342.089.988-22 Nome: SAMIRA NOGUEIRA DA SILVA

Corrigir Confirmar ordem de indisponibilidade Cancelar

Após confirmar a indisponibilidade será possível imprimir o protocolo.

Obs.: Pedidos de indisponibilidade cadastrado por usuário com o perfil **"Assessor"** necessitam da aprovação do Juiz.

<u>Home</u> <u>Ordens</u> <u>Usuários</u> <u>Caixa de Mensagens</u> <u>Meus dados</u> <u>Sair</u> <u>Indisponibilidade</u> <u>Cancelamento de Indisponibilidade</u> <u>Consulta</u> <u>Aprovação</u> <u>Consulta Simples</u> <u>Segunda Via</u> <u>Respondidos</u>

#### Indisponibilidade incluída com sucesso

Número do Protocolo: 201406.0915.00010116-IA-061 Número do Processo: 1234567890 Nome do Processo: TESTE ARISP Data do Cadastramento: 09/06/2014 às 15:53:51 Emissor da Ordem: Tribunal Regional do Trabalho da 2a Região - Santo Andre - Secretaria da 5a Vara do Trabalho de Santo André - SAMIRA NOGUEIRA DA SILVA Aprovado por: Tribunal Regional do Trabalho da 2a Região - Santo Andre - Secretaria da 5a Vara do Trabalho de Santo André - SAMIRA NOGUEIRA DA SILVA

Dados da Indisponibilidade:

CPF: 342.089.988-22 Nome: SAMIRA NOGUEIRA DA SILVA

7057.2bfd.d04d.9319.0e33.9ac9.345d.4c67.c51e.b54e

Imprimir

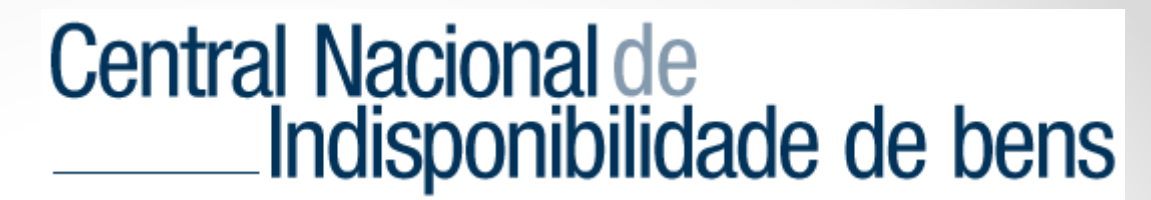

### Cancelamento de Indisponibilidade

O sistema permite o cancelamento da indisponibilidade, exclusão de pessoas vinculadas a indisponibilidade, ou ainda, a exclusão de imóveis indisponibilizados.

Clique no menu "Ordens" e "Cancelamento de Indisponibilidade".

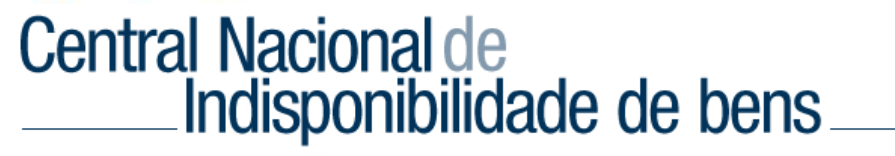

| SET<br>Cent<br>SP<br>Seja | OR DE EXEC<br>trai<br>bem vindo ! | CUÇÃO FISCA<br>Samira Nogu | eira da silva             | Seu último acesso foi: 16/06/2014 às 13:52:40     |
|---------------------------|-----------------------------------|----------------------------|---------------------------|---------------------------------------------------|
| Home                      | Ordens                            | <u>Usuários</u>            | <u>Caixa de Mensagens</u> | <u>Meus dados</u> Sair                            |
| <u>Indispo</u>            | nibilidade                        | Cancelame                  | nto de Indisponibilidade  | <u>Consulta Aprovação Segunda Via Respondidos</u> |

#### Cancelamento

| Total                | Parcial             |           |
|----------------------|---------------------|-----------|
| CPF      CNP3        |                     |           |
| Número do protocolo: | Número do processo: | Pesquisar |

É possível realizar dois tipos de cancelamento de indisponibilidade\*:

- <u>Cancelamento Total</u> É o procedimento realizado pelo protocolo, cancelando a indisponibilidade do CPF/CNPJ cadastrado no processo.
- <u>Cancelamento Parcial</u> Pode ser feito de duas formas:
  - Por CPF/CNPJ é o cancelamento do CPF/CNPJ de uma indisponibilidade;
  - Por número de Matrícula do Imóvel é o cancelamento de uma ou mais matrícula(s) respondida(s).

\*Cancelamento é o mesmo que levantamento.

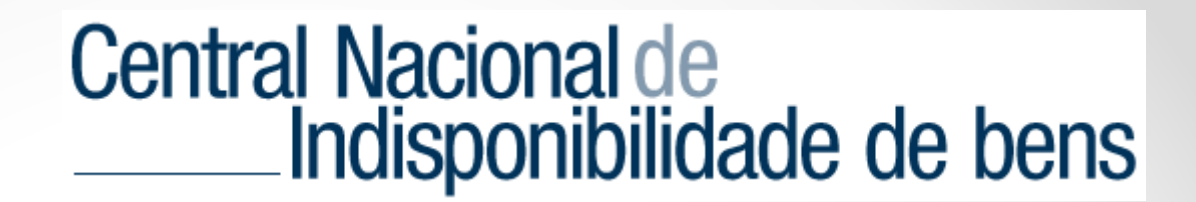

#### **Cancelamento TOTAL**

O cancelamento "Total" libera todas as pessoas vinculadas à ordem de indisponibilidade e respectivos bens.

Na tela principal, clique no menu "Ordens", no sub-menu "Cancelamento de Indisponibilidade" e "Total".

Faça a pesquisa pelo "CPF/CNPJ", ou "Número do protocolo", ou "Número do processo" e clique no botão "Pesquisar".

### Cancelamento

| $\Rightarrow$ | Total                      | Parcial                             |                                              |                                          |                                    |           |
|---------------|----------------------------|-------------------------------------|----------------------------------------------|------------------------------------------|------------------------------------|-----------|
| •             | CPF CNPJ<br>342.089.988-22 |                                     |                                              |                                          |                                    |           |
| Nún           | nero do protoco            | olo: Número do                      | processo:                                    |                                          |                                    | Pesquisar |
|               |                            |                                     |                                              |                                          |                                    |           |
|               | Pro                        | otocolo                             | Nome do<br>Processo                          | Orgão                                    | Documento                          | Cancelar  |
|               | Pro                        | o <b>tocolo</b><br>.00010135-IA-041 | Nome do<br>Processo<br>ARISP<br>APRESENTAÇÃO | <b>Orgão</b><br>SETOR DE EXECUÇÃO FISCAL | <b>Documento</b><br>342.089.988-22 | Cancelar  |

Selecione a opção "Cancelar" e clique em "Confirmar cancelamento".

Obs.: Para verificar as informações da indisponibilidade antes de realizar o "cancelamento" clique na pasta "amarela".

### Cancelamento

| 1   | Total            | Parcial        |                     |                                                     |                |           |
|-----|------------------|----------------|---------------------|-----------------------------------------------------|----------------|-----------|
|     | CPF   CNPJ       |                |                     |                                                     |                |           |
| Nún | nero do protocok | o: Número do   | processo:           |                                                     |                | Pesquisar |
|     | Prote            | ocolo          | Nome do<br>Processo | Orgão                                               | Documento      | Cancelar  |
|     | 201406.0915.0    | 0010116-IA-061 | TESTE ARISP         | Secretaria da 5a Vara do Trabalho de<br>Santo André | 342.089.988-22 |           |
|     |                  |                | Confi               | rmar Cancelamento                                   |                |           |

A Indisponibilidade foi cancelada.

#### Cancelamento incluído com sucesso.

#### A indisponibilidade abaixo foi cancelada no dia 11/06/2014 às 13:57:32

Status: cancelamento-total aprovado Protocolo de Cancelamento: 201406.1113.00010121-TA-081 Emissor da Ordem: SAMIRA NOGUEIRA DA SILVA, Secretaria da 5a Vara do Trabalho de Santo André Aprovado por: SAMIRA NOGUEIRA DA SILVA, Secretaria da 5a Vara do Trabalho de Santo André Data de Cancelamento: 11/06/2014 às 13:57:32

Protocolo de Indisponibilidade: 201406.0915.00010116-IA-061 Número do Processo: 1234567890 Nome do Processo: TESTE ARISP Data de Cadastramento: 09/06/2014 às 15:53:55 Emissor da Ordem: SAMIRA NOGUEIRA DA SILVA, Secretaria da 5a Vara do Trabalho de Santo André Aprovado por: SAMIRA NOGUEIRA DA SILVA, Secretaria da 5a Vara do Trabalho de Santo André

#### Lista de processos para cancelamento de indisponibilidade:

Pessoas:

Nome: SAMIRA NOGUEIRA DA SILVA - CPF: 342.089.988-22 Matrícula / Cartório que respondeu / Quem respondeu 666 / Registros de Imóveis - Registros de Imóveis, São Paulo - São Paulo, São Paulo - Capital - São Paulo - Capital, 01risp - 1º Oficial de Registro de Imóveis de São Paulo / IZAIAS GOIS PAES

e406.11c0.5856.2422.45c1.a6f6.7892.837d.b236.317e

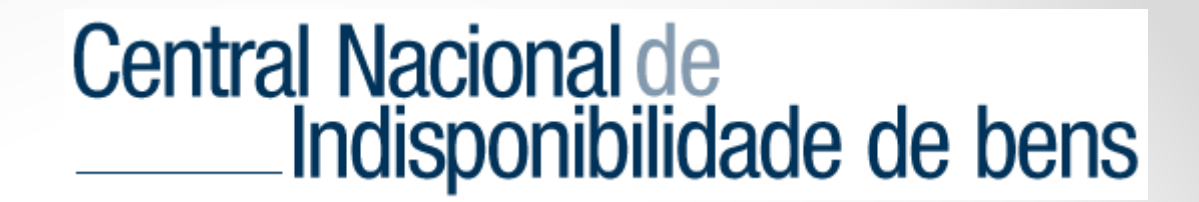

#### **Cancelamento PARCIAL**

No cancelamento "Parcial" da indisponibilidade é possível excluir pessoas ou somente os bens.

Na tela principal, clique no menu "Ordens", no sub-menu "Cancelamento de Indisponibilidade" e "Parcial".

| Car        | ncelamen                                                                        | to              |                     |                                                     |                |          |  |  |
|------------|---------------------------------------------------------------------------------|-----------------|---------------------|-----------------------------------------------------|----------------|----------|--|--|
|            | Total                                                                           | Parcial 🕻       | ⊇                   |                                                     |                |          |  |  |
| Can<br>Nún | Cancelar por:  Pessoa Imóvel Número do protocolo: Número do processo: Pesquisar |                 |                     |                                                     |                |          |  |  |
|            | Prot                                                                            | tocolo          | Nome do<br>Processo | Orgão                                               | Documento      | Cancelar |  |  |
|            | 201406.0915.0                                                                   | 00010116-IA-061 | TESTE ARISP         | Secretaria da 5a Vara do Trabalho de<br>Santo André | 342.089.988-22 |          |  |  |
|            |                                                                                 |                 | Confi               | rmar Cancelamento                                   |                |          |  |  |

Selecione a opção "Pessoa" para desvincular pessoas da indisponibilidade ou selecione a opção "imóvel" para liberar apenas o imóvel informado pelo cartório.

Faça a pesquisa pelo "Número do protocolo" ou "Número do processo" e clique no botão "Pesquisar".

#### Cancelamento

|            | Total                                                                           | Parcial         |                     |                                                     |                |          |  |
|------------|---------------------------------------------------------------------------------|-----------------|---------------------|-----------------------------------------------------|----------------|----------|--|
| Car<br>Núi | Cancelar por:  Pessoa Imóvel Número do protocolo: Número do processo: Pesquisar |                 |                     |                                                     |                |          |  |
|            | Pro                                                                             | tocolo          | Nome do<br>Processo | Orgão                                               | Documento      | Cancelar |  |
|            | 201406.0915.                                                                    | 00010116-IA-061 | TESTE ARISP         | Secretaria da 5a Vara do Trabalho de<br>Santo André | 342.089.988-22 |          |  |
|            |                                                                                 |                 |                     |                                                     |                |          |  |

Confirmar Cancelamento

Selecione a opção "Cancelar" e clique em "Confirmar cancelamento".

Obs.: Para verificar as informações da indisponibilidade antes de realizar o "cancelamento", clique na pasta "amarela".

#### Cancelamento

|            | Total                                                                           | Parcial         |                     |                                                     |                |          |  |
|------------|---------------------------------------------------------------------------------|-----------------|---------------------|-----------------------------------------------------|----------------|----------|--|
| Can<br>Núr | Cancelar por:  Pessoa Imóvel Número do protocolo: Número do processo: Pesquisar |                 |                     |                                                     |                |          |  |
|            | Prot                                                                            | tocolo          | Nome do<br>Processo | Orgão                                               | Documento      | Cancelar |  |
|            | 201406.0915.0                                                                   | 00010116-IA-061 | TESTE ARISP         | Secretaria da 5a Vara do Trabalho de<br>Santo André | 342.089.988-22 |          |  |
|            |                                                                                 |                 |                     |                                                     |                |          |  |

Confirmar Cancelamento

O Cancelamento parcial foi incluído com sucesso.

#### Cancelamento incluído com sucesso.

A indisponibilidade abaixo foi cancelada no dia 11/06/2014 às 13:55:32

Status: cancelamento-pessoa aprovado Protocolo de Cancelamento: 201406.1113.00010120-PA-190 Emissor da Ordem: SAMIRA NOGUEIRA DA SILVA, Secretaria da 5a Vara do Trabalho de Santo André Aprovado por: SAMIRA NOGUEIRA DA SILVA, Secretaria da 5a Vara do Trabalho de Santo André Data de Cancelamento: 11/06/2014 às 13:55:32

Data de Cadastramento: 11/06/2014 às 13:55:32 Emissor da Ordem: SAMIRA NOGUEIRA DA SILVA, Secretaria da 5a Vara do Trabalho de Santo André Aprovado por: SAMIRA NOGUEIRA DA SILVA, Secretaria da 5a Vara do Trabalho de Santo André

Lista de pessoas para cancelamento de indisponibilidade:

- CPF: 342.089.988-22 - SAMIRA NOGUEIRA DA SILVA

48b8.8bd1.8e2a.b267.6bc8.e669.b507.5b8b.bda5.f42f

Imprimir

### CONSULTA

É possível realizar no sistema \*dois tipos de consulta:

- Consulta Simples Pesquisa apenas as indisponibilidade ativas.
- Consulta Pesquisa todas as indisponibilidades ativas e canceladas (<u>liberado apenas</u> <u>para magistrado</u>).

Para efetuar uma consulta na tela principal, clique no menu "Ordens" e no sub-menu "Consulta Simples", de acordo com sua permissão será exibido também o menu "Consulta".

# Central Nacional de Indisponibilidade de bens

| 2 OF<br>Cent<br>SP<br>Seja | ICIO JUDICI<br>Iral<br>bem vindo S | AL<br>SAMIRA NOGU | EIRA DA SILVA             | Seu último acesso foi: 16/06/2014 às 11:30:13   |
|----------------------------|------------------------------------|-------------------|---------------------------|-------------------------------------------------|
| Home                       | Ordens                             | <u>Usuários</u>   | <u>Caixa de Mensagens</u> | Meus dados Sair                                 |
| Indispo                    | nibilidade.                        | <u>Cancelame</u>  | nto de Indísponibilidade  | Consulta Aprovação Consulta Simples Segunda Via |
| Respond                    | didos                              |                   |                           |                                                 |

### **Consulta Simples**

Preencha o "CPF/CNPJ" e clique no botão "Pesquisar".

| 2 OF<br>Cen<br>SP<br>Seja | FICIO JUDICI<br>tral<br>a bem vindo \$ | AL<br>SAMIRA NOGUI | EIRA DA SILVA             |                 | Seu último       | acesso foi: 16/06/2014  | 4 às 11:30:13      |
|---------------------------|----------------------------------------|--------------------|---------------------------|-----------------|------------------|-------------------------|--------------------|
| <u>Home</u>               | <u>Ordens</u>                          | <u>Usuários</u>    | <u>Caixa de Mensagens</u> | <u>Meus dad</u> | os <u>Sair</u>   |                         |                    |
| Indispo                   | nibilidade                             | <u>Cancelamer</u>  | nto de Indisponibilidade  | <u>Consulta</u> | <u>Aprovação</u> | <u>Consulta Simples</u> | <u>Segunda Via</u> |
| Respon                    | didos                                  |                    |                           |                 |                  |                         |                    |
| Cons                      | ulta Si                                | imples             |                           |                 |                  |                         |                    |
|                           |                                        |                    |                           |                 |                  |                         |                    |
| • CPF                     | CNPJ                                   | 5                  |                           |                 |                  |                         |                    |

O sistema mostrará se o CPF/CNPJ possui indisponibilidade ativa.

O sistema informará se existe ou não ocorrência na consulta realizada e será gerado o HASH, código da consulta.

Caso queira, clicar em "imprimir" para ter a impressão da pesquisa.

### **Consulta Simples**

| CPF  CNPJ                                                                                                    |           |
|----------------------------------------------------------------------------------------------------|-----------|
| Hash:                                                                                                    | Pesquisar |
| <b>CPF</b> pesquisado <b>101.269.078-46</b> de <sub>WALTER DE OLIVEIRA</sub> na data 16/06/2014 às 16:33:21<br>Relatório de Indisponibilidade |           |
| Não foi encontrado nenhuma ocorrência.                                                                                                    |           |
| a2a9.d540.5bb8.cffd.1000.d393.6a9b.dbcc.0b60.1e46                                                                                             |           |

#### Consulta\*

Preencha o "CPF/CNPJ", ou "Número do protocolo", ou "Número do processo" ou ainda o "Hash" e clique no botão "Pesquisar".

| SETC<br>Centr<br>SP<br>Seja | DR DE EXEC<br>ral<br>bem vindo \$ | CUÇÃO FISCAL<br>Samira Nogui | -<br>Eira da silva             |                  | Seu último a     | cesso foi: 16/06/2014 à | s 11:58:57         |
|-----------------------------|-----------------------------------|------------------------------|--------------------------------|------------------|------------------|-------------------------|--------------------|
| Home                        | <u>Ordens</u>                     | <u>Usuários</u>              | <u>Caixa de Mensagens</u>      | <u>Meus dado</u> | s <u>Sair</u>    |                         |                    |
| Indisponi                   | bilidade                          | Cancelamen                   | <u>to de Indisponibilidade</u> | <u>Consulta</u>  | <u>Aprovação</u> | <u>Consulta Simples</u> | <u>Sequnda Via</u> |
| Respondio                   | dos                               |                              |                                |                  |                  |                         |                    |
| Consi                       | ulta                              |                              |                                |                  |                  |                         |                    |
| © CPF                       | CNPJ<br>342.089.988-22            | 2                            |                                |                  |                  |                         |                    |
| Número                      | do protoc                         | olo: Núr                     | nero do processo:              | Hash:            |                  |                         |                    |

#### \*Liberado apenas para o Magistrado.

Pesquisar

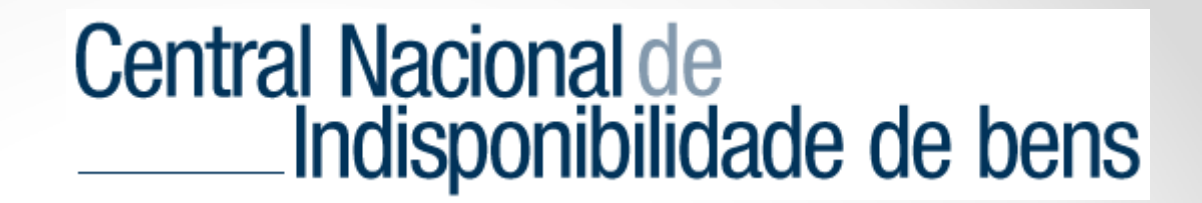

O sistema mostrará o resultado da pesquisa.

Caso o resultado seja <u>negativo</u>, o sistema exibirá a mensagem: "Não foi encontrado nenhuma ocorrência."

Se o resultado for <u>positivo</u>, o sistema mostrará uma lista com as indisponibilidades ativas. É possível verificar os detalhes ao clicar na pasta amarela (próximo slide).

| mero do protocolo: Núm                                                                                   | ero do processo:          | Hash:                                    |                          |                                |
|----------------------------------------------------------------------------------------------------|---------------------------|------------------------------------------|--------------------------|--------------------------------|
|                                                                                                    |                           |                                          |                          | P                              |
| F pesquisado <b>342.089.988</b><br>atório de Indisponibilidade                                           | 3-22 de samira no         | ogueira da silva N& (                    | data 16/06/201           | 4 às 18:21:10                  |
| F pesquisado <b>342.089.988</b><br>latório de Indisponibilidade<br>1 de Registros: 1                     | 3-22 de samira no         | ogueira da silva N& (                    | data 16/06/201           | 4 às 18:21:10                  |
| F pesquisado <b>342.089.988</b><br>latório de Indisponibilidade<br>I de Registros: 1<br><b>Protocolo</b> | 3-22 de samira no<br>Data | OGUEIRA DA SILVA ÑÃ (<br>N.º do Processo | data 16/06/201<br>Status | 4 às 18:21:10<br>Tipo de Ordem |

#### Consulta

Detalhamento da Ordem de Indisponibilidade

#### Detalhamento da Ordem

Status: indisponibilidade aprovado Número do Protocolo: 201406.1618.00010135-IA-041 Número do Processo: 58847 Nome do Processo: ARISP APRESENTAÇÃO Data de Cadastramento: 16/06/2014 às 18:20:26 Emissor da Ordem: SAMIRA NOGUEIRA DA SILVA, SETOR DE EXECUÇÃO FISCAL Aprovado por: SAMIRA NOGUEIRA DA SILVA, SETOR DE EXECUÇÃO FISCAL

Relatório de indisponibilidade:

CPF: 342.089.988-22 - Nome: SAMIRA NOGUEIRA DA SILVA

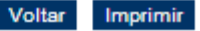

### Aprovação

As ordens de indisponibilidade inseridas por usuários que possuem o perfil "Assessor", dependem da aprovação do Magistrado.

Para fazer a aprovação o magistrado deve acessar o sistema de indisponibilidade, clica no menu "Ordens" e no sub-menu "Aprovação".

| SETC<br>Cent<br>SP<br>Seja | DR DE EXE(<br>ral<br>bem vindo | CUÇÃO FISCAI<br>SAMIRA NOGUI | -<br>Eira da silva        |            | Seu último acesso foi: 16/06/2014 às 11:58:57 |                  |             |
|----------------------------|--------------------------------|------------------------------|---------------------------|------------|-----------------------------------------------|------------------|-------------|
| Home                       | Ordens                         | <u>Usuários</u>              | <u>Caixa de Mensagens</u> | Meus dados | Sair                                          |                  |             |
| Indisponil                 | bilidade                       | Cancelamen                   | to de Indisponibilidade   | Consulta   | <u>Aprovação</u>                              | Consulta Simples | Segunda Via |
| Respondic                  | los                            |                              |                           |            |                                               |                  |             |

Ordem de Indisponibilidade realizada por usuário com perfil "Assessor Master" são aprovadas automaticamente.

O sistema abrirá as listagem de ordens de indisponibilidade pendentes de aprovação.

#### **Aprovar Ordem**

| Tota | I de Ordens Pendentes: 5   |            | reprovar ordens       | marcadas aprovar orde | ns mai | rcadas |
|------|----------------------------|------------|-----------------------|-----------------------|--------|--------|
|      | Protocolo                  | Data       | N.º do(s) Processo(s) | Tipo de Ordem         |        |        |
| 2    | 01305.2015.00009805-IP-590 | 20/05/2013 |                       | indisponibilidade     |        |        |
| 2    | 01305.2015.00009803-IP-970 | 20/05/2013 |                       | indisponibilidade     |        |        |
| 2    | 01305.2015.00009802-IP-060 | 20/05/2013 |                       | indisponibilidade     |        |        |
| 2    | 01305.2015.00009800-IP-440 | 20/05/2013 |                       | indisponibilidade     |        |        |
| 2    | 01305.2015.00009799-IP-760 | 20/05/2013 |                       | indisponibilidade     |        |        |

reprovar ordens marcadas aprovar ordens marcadas

É possível aprovar (ou reprovar) uma Ordem individualmente ou em lote, para tanto, na coluna da direita, marque as ordens que deseja aprovar (ou reprovar) e clique na opção "aprovar ordens marcadas" ou "reprovar ordens marcadas".

### **Aprovar Ordem**

| Total de Ordens Pendentes: 5 |            | reprovar ordens       | marcadas aprovar orde | ns ma | rcadas |
|------------------------------|------------|-----------------------|-----------------------|-------|--------|
| Protocolo                    | Data       | N.º do(s) Processo(s) | Tipo de Ordem         |       |        |
| 201305.2015.00009805-IP-590  | 20/05/2013 |                       | indisponibilidade     |       |        |
| 201305.2015.00009803-IP-970  | 20/05/2013 |                       | indisponibilidade     |       |        |
| 201305.2015.00009802-IP-060  | 20/05/2013 |                       | indisponibilidade     |       |        |
| 201305.2015.00009800-IP-440  | 20/05/2013 |                       | indisponibilidade     |       |        |
| 201305.2015.00009799-IP-760  | 20/05/2013 |                       | indisponibilidade     |       |        |

reprovar ordens marcadas aprovar ordens marcadas

É possível de acessar os detalhes da ordem, para tanto, clique na pasta amarela na penúltima coluna da direita.

O sistema mostrará o detalhamento da Ordem.

### Detalhamento da Ordem

Status: indisponibilidade pendente Número do Protocolo: 201305.2015.00009805-IP-590 Número do Processo: 1890119980070392 Nome do Processo: EXECUÇÃO FISCAL Data de Cadastramento: 20/05/2013 às 15:42:07 Emissor da Ordem: ANTONIO MIGUEL DIA, SETOR DE EXECUÇÃO FISCAL

Relatório de indisponibilidade:

CPF: 148.675.918-15 - Nome: JOAQUIM JOSE DE SOUZA

Confirmar ordem de indisponibilidade Reprovar ordem de indisponibilidade Voltar Imprimir

Nesta tela é possível realizar a "Confirmação" ou "Reprovação" ou apenas "Imprimir" ou "Voltar" para a tela anterior.

### Segunda Via

Para imprimir a segunda via da ordem, clique no menu "Ordens" e em seguida clique no sub-menu "Segunda Via".

Informe o número do protocolo e clique em procurar.

| SETOR DE EXE<br>Central<br>SP<br>Seja bem vindo | CUÇÃO FISCAI<br>SAMIRA NOGUI         | -<br>Eira da silva                                   |                                     | Seu último a               | cesso foi: 16/06/2014 às | s 11:58:57  |
|-------------------------------------------------|--------------------------------------|------------------------------------------------------|-------------------------------------|----------------------------|--------------------------|-------------|
| Home Ordens                                     | <u>Usuários</u><br><u>Cancelamen</u> | <u>Caixa de Mensagens</u><br>to de Indisponibilidade | <u>Meus dado</u><br><u>Consulta</u> | <u>s Sair</u><br>Aprovação | <u>Consulta Simples</u>  | Segunda Via |
| Segunda v                                       | ia da Or                             | dem                                                  |                                     |                            |                          |             |
|                                                 |                                      |                                                      |                                     |                            |                          |             |
| Número do Protocol                              | o:                                   | Pr                                                   | rocurar                             |                            |                          |             |

A segunda via da ordem ficará disponível para impressão.

#### Segunda via da Ordem

Ordem de Indisponibilidade - 201406.1618.00010135-IA-041

Número do Protocolo: 201406.1618.00010135-IA-041 Número do Processo: 58847 Nome do Processo: ARISP APRESENTAÇÃO Data da Indisponibilidade: 16/06/2014 às 18:20:26

Tipo de ordem: indisponibilidade Emissor da Ordem: SP - FERNANDOPOLIS - FERNANDOPOLIS - Central - SETOR DE EXECUÇÃO FISCAL, SAMIRA NOGUEIRA DA SILVA Aprovado por: SP - FERNANDOPOLIS - FERNANDOPOLIS - Central - SETOR DE EXECUÇÃO FISCAL, SAMIRA NOGUEIRA DA SILVA

Relatório de Indisponibilidade:

CPF: 342.089.988-22 Nome: SAMIRA NOGUEIRA DA SILVA

da39.a3ee.5e6b.4b0d.3255.bfef.9560.1890.afd8.0709

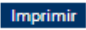

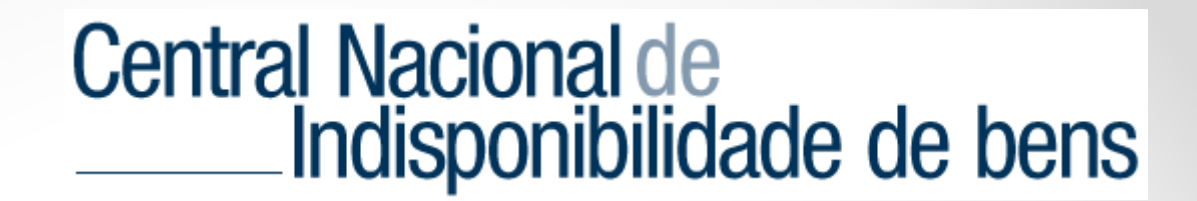

### Respondidos

Caso o Registro de Imóveis localize bens, será averbada a indisponibilidade na matrícula. O cartório informará o número da respectiva matrícula no sistema.

Para visualizar a resposta, clicar no menu "ordens" e sub-menu "Respondidos".

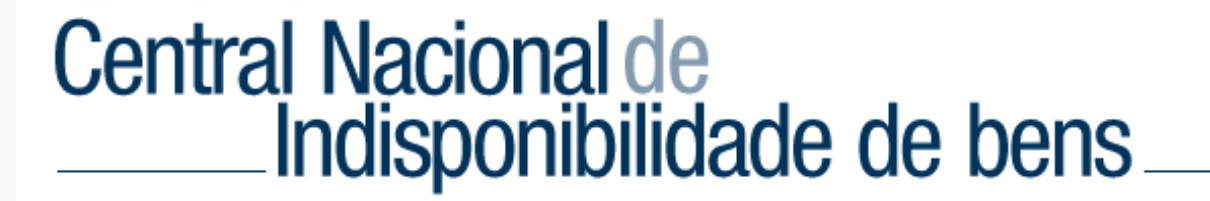

|    | SETO<br>Cent<br>SP<br>Seja | DR DE EXE<br>rai<br>bem vindo | CUÇÃO FISCAI    | l<br>Eira da silva        |                  | Seu último :     | acesso foi: 16/06/2014 : | as 13:52:40 |
|----|----------------------------|-------------------------------|-----------------|---------------------------|------------------|------------------|--------------------------|-------------|
|    | Home                       | Ordens                        | <u>Usuários</u> | <u>Caixa de Mensagens</u> | <u>Meus dado</u> | <u>s Sair</u>    |                          |             |
| In | disponibi                  | lidade                        | Cancelament     | o de Indisponibilidade    | Consulta         | <u>Aprovação</u> | Consulta Simples         | Segunda Via |
| Re | spondido                   | <u>) 5</u>                    |                 |                           |                  |                  |                          |             |

Para ter informação individual e detalhada do protocolo, clique na pasta amarela. É possível fazer o filtro indicando o "CPF/CNPJ" ou "Número do Protocolo" ou "Número do Processo" ou o "Hash" da solicitação e clique em pesquisar.

### **Ordens Respondidas**

| ● CPF ○ CNPJ         | ]                   |       |           |
|----------------------|---------------------|-------|-----------|
| Número do protocolo: | Número do processo: | Hash: |           |
|                      |                     |       | Pesquisar |

#### Total de Registros: 6

| Protocolo                   | Data       | N.º do Processo  | Matrículas                                  | Respondido por                  |
|-----------------------------|------------|------------------|---------------------------------------------|---------------------------------|
| 201406.1618.00010135-IA-041 | 16/06/2014 | 58847            | SAMIRA<br>NOGUEIRA DA<br>SILVA - 55555      | SAMIRA NOGUEIRA DA SILVA        |
| 201304.1612.00007738-IA-009 | 16/04/2013 | 1890119950000634 | MARCIA<br>FURLANETO<br>FERNANDES -<br>33272 | EDUARDO JOSE BURIOLA            |
| 201304.1612.00007737-IA-290 | 16/04/2013 | 1890119950000634 | EDUARDO<br>FERNANDES -<br>33272             | EDUARDO JOSE BURIOLA            |
| 201302.2815.00005941-IA-750 | 28/02/2013 | 1890120060009610 | MOACIR FALVO -<br>21156                     | RUY VERIDIANO PATU REBELLO PINH |

Será exibido o detalhamento da Ordem.

#### Detalhamento da Ordem

Status: indisponibilidade aprovado Número do Protocolo: 201406.1618.00010135-IA-041 Número do Processo: 58847 Nome do Processo: ARISP APRESENTAÇÃO Data de Cadastramento: 16/06/2014 às 18:20:26 Emissor da Ordem: SAMIRA NOGUEIRA DA SILVA, SETOR DE EXECUÇÃO FISCAL Aprovado por: SAMIRA NOGUEIRA DA SILVA, SETOR DE EXECUÇÃO FISCAL

Relatório de indisponibilidade:

CPF: 342.089.988-22 - Nome: SAMIRA NOGUEIRA DA SILVA
 Matrícula / Cartório que respondeu / Quem respondeu
 55555 / Registros de Imóveis - Registros de Imóveis, São Paulo - São Paulo, São Paulo - Capital - São Paulo - Capital, 5º OFICIAL DE REGISTRO DE IMÓVEIS DA CAPITAL - SP / SAMIRA NOGUEIRA DA SILVA

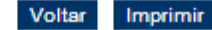

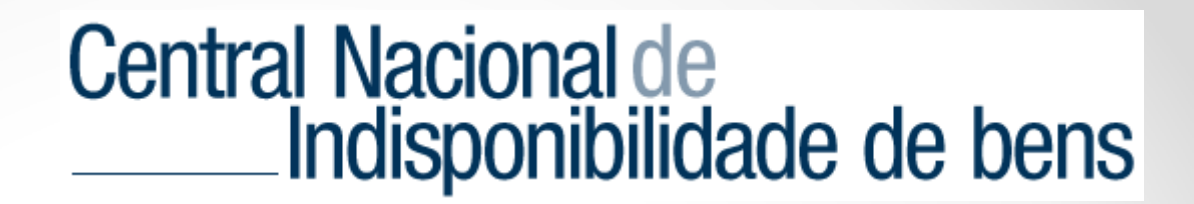

### **Usuários**

O usuário que possui o perfil "Assessor Master" ou "Magistrado", terá o menu "Usuários" liberado para realizar cadastro de novos servidores.

# Central Nacional de Indisponibilidade de bens

| Sect<br>Sant<br>SP<br>Seja | etaria da 5a<br>lo André<br>l bem vindo \$ | Vara do Traba<br>SAMIRA NOGU | lho de Santo André<br>EIRA DA SILVA | Seu último acesso foi: 17/06/2014 às 11:43:59                             |    |
|----------------------------|--------------------------------------------|------------------------------|-------------------------------------|---------------------------------------------------------------------------|----|
| Home                       | Ordens                                     | <u>Usuários</u>              | <u>Caixa de Mensagens</u>           | <u>Meus dados</u> Sair                                                    |    |
| Indispo                    | nibilidade                                 | Cancelamer                   | nto de Indisponibilidade            | <u>Consulta</u> <u>Aprovação</u> <u>Consulta Simples</u> <u>Sequnda V</u> | ia |
| Respon                     | didos                                      |                              |                                     |                                                                           |    |

O sistema abrirá na tela uma lista com os servidores cadastrados.

Quando o campo indicado abaixo estiver com a cor "verde", significa que o usuário está "ativo". Já a cor "laranja" indica que o usuário está "desabilitado".

| Home       | <u>Ordens</u>   | <u>Usuários</u> | <u>Caixa de Mensagens</u> | <u>Meus dados</u> | Sair             |           |
|------------|-----------------|-----------------|---------------------------|-------------------|------------------|-----------|
| Adicion    | ar <u>Pesqu</u> | isar            |                           |                   |                  |           |
|            |                 |                 |                           |                   |                  |           |
| Usuá       | rios            |                 |                           |                   |                  |           |
| Filtrar po | er:             |                 |                           |                   |                  |           |
| Nome /     | Email:          |                 | Usuári                    | o ativo?          | Tipo de usuário? | <b>_</b>  |
|            |                 |                 |                           |                   |                  | Pesquisar |
|            |                 |                 |                           |                   |                  | resquisar |

| Total | de | Jsuario | 5:4 |
|-------|----|---------|-----|

| CPF             | Nome                      | E-mail                | Tipo            |  |
|-----------------|---------------------------|-----------------------|-----------------|--|
| 130.004.738/51  | ANA MARIA                 | ana@trtsp.jus.br      | Assessor        |  |
| 342.089.988/22  | SAMIRA NOGUEIRA DA SILVA  | samira@arisp.com.br   | Magistrado      |  |
| 577.,988,356/34 | CLAUDIA MARA              | claudia @trtsp.jus.br | Magistrado      |  |
| 327.740.228/27  | FERNANDO GOMES DOS SANTOS | fernando@arisp.com.br | assessor master |  |

Para adicionar um novo servidor clicar no sub-menu "Adicionar".

| <u>Home</u> | <u>Ordens</u>   | <u>Usuários</u> | <u>Caixa de Mensagens</u> | <u>Meus dados</u> | Sair             |           |
|-------------|-----------------|-----------------|---------------------------|-------------------|------------------|-----------|
| Adicion     | ar <u>Pesqu</u> | isar            |                           |                   |                  |           |
|             |                 |                 |                           |                   |                  |           |
| Usuá        | rios            |                 |                           |                   |                  |           |
| Filtrar po  | r:              |                 |                           |                   |                  |           |
| Nome /      | Email:          |                 | Usuári                    | o ativo?          | Tipo de usuário? |           |
| L           |                 |                 | 1                         |                   |                  | Pesquisar |

#### Total de Usuários: 4

| CPF            | Nome                      | E-mail                | Tipo            |  |
|----------------|---------------------------|-----------------------|-----------------|--|
| 130.004.738/51 | ANA MARIA                 | ana@trtsp.jus.br      | Assessor        |  |
| 342.089.988/22 | SAMIRA NOGUEIRA DA SILVA  | samira@arisp.com.br   | Magistrado      |  |
| 577988,356/34  | CLAUDIA MARA              | claudia@trtsp.jus.br  | Magistrado      |  |
| 327.740.228/27 | FERNANDO GOMES DOS SANTOS | fernando@arisp.com.br | assessor master |  |

#### Usuário - Adicionar

| Instituiça<br>Secreta<br>André | ao:<br>ria da : | 5a Vara do  | Traball | io de Santo |
|--------------------------------|-----------------|-------------|---------|-------------|
| Nome co                        | mpleto          | :           |         |             |
| L                              |                 |             |         |             |
| * E-Mail:                      |                 |             |         |             |
|                                |                 |             |         |             |
| * Tipo d                       | e usuári        | o:          |         |             |
| seleci                         | one um          | tipo de usu | iário   | ۲           |
| Mensag<br>MSN:                 | eiro Ir         | istantâneo  | )       |             |
| Skype:                         |                 |             |         |             |
| Outros:                        |                 |             |         |             |
| * CPF:                         |                 |             | RG:     |             |
|                                |                 |             |         |             |
| Cargo:                         |                 |             |         |             |
|                                |                 |             |         |             |
| Telefon                        | es              | Talafana    |         | Derest      |
| Fixo:                          |                 | Telefone    |         | Ramai       |
| Movel                          | DDD             | Telefone    |         |             |
| Hoven                          |                 | Talafama    |         |             |
| Fax:                           | DDD:            | Telefone    |         | 1           |
|                                |                 |             |         |             |
|                                | Salva           |             | C       | ancelar     |
|                                |                 |             |         |             |

Preencha as informações conforme solicitado e clique em "Salvar".

#### Usuário - Editar

Após realizar o cadastramento, a tela ficará como na imagem ao lado.

Caso haja um usuário que não faz mais parte da Vara, na parte inferior da tela clique em "Desativar".

| Secreta<br>André | ria da l | sa vara do | Traball | no de Santo |
|------------------|----------|------------|---------|-------------|
| Nome co          | mpleto   | :          |         |             |
| Izaias Go        | ois Paes |            |         |             |
| * E-Mail·        |          |            |         |             |
| izaias@a         | risp.cor | n.br       |         |             |
|                  |          |            |         |             |
| * Tipo d         | e usuári | io:        |         |             |
| Assesso          | r        |            |         |             |
| Mensag           | jeiro Ir | nstantâneo |         |             |
| MSN:             |          |            |         |             |
| Skype:           |          |            |         |             |
| Outros:          |          |            |         |             |
|                  |          |            |         |             |
| * CPF:           | 0.050    | 100.64     | RG:     |             |
| 28               | 88.052.  | 138-61     |         |             |
| Cargo:           |          |            |         |             |
|                  |          |            |         |             |
| Talafan          |          |            |         |             |
| relefon          | DDD      | Telefone   |         | Ramal       |
| FIXO:            |          |            |         |             |
| Movel            | DDD      | Telefone   |         | _           |
| noven            |          |            |         |             |
| Fax:             | DDD:     | Telefone   |         | 1           |
|                  |          |            |         |             |
|                  |          |            |         |             |
| Permiss          | sões Ac  | licionais  |         |             |
| Permiss          | sões Ac  | licionais  |         |             |

Em caso de dúvida, acesse nosso site na página inicial e clique na opção "Fale Conosco".

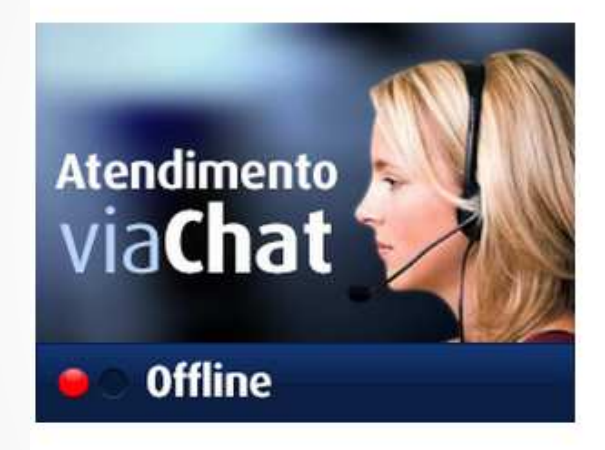

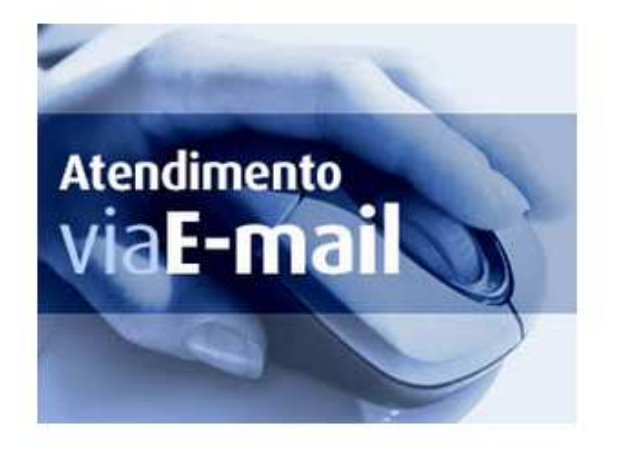

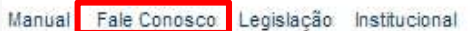

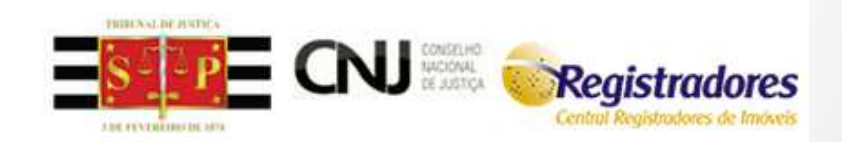